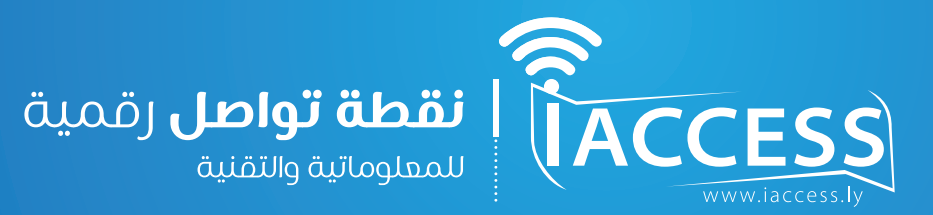

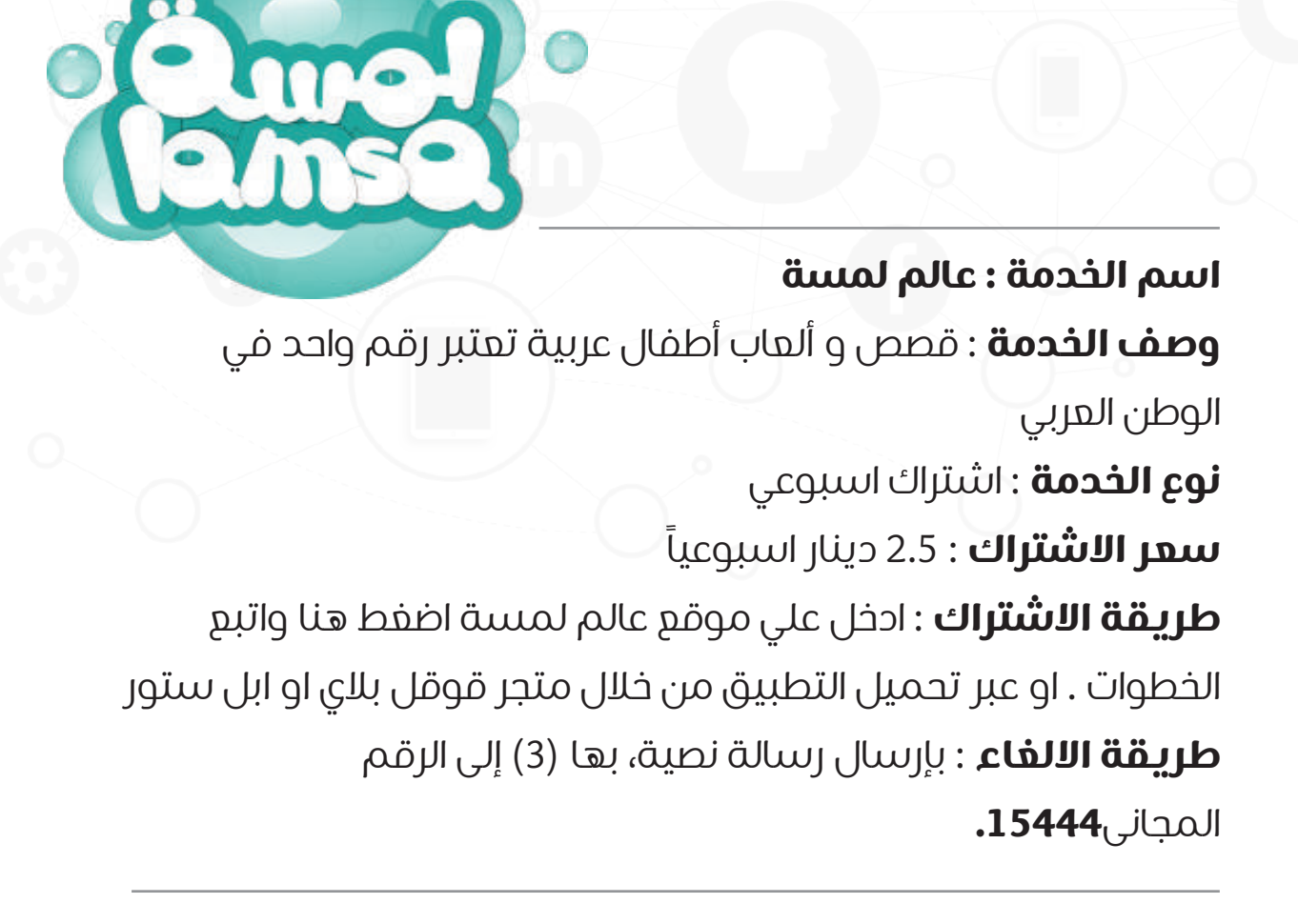

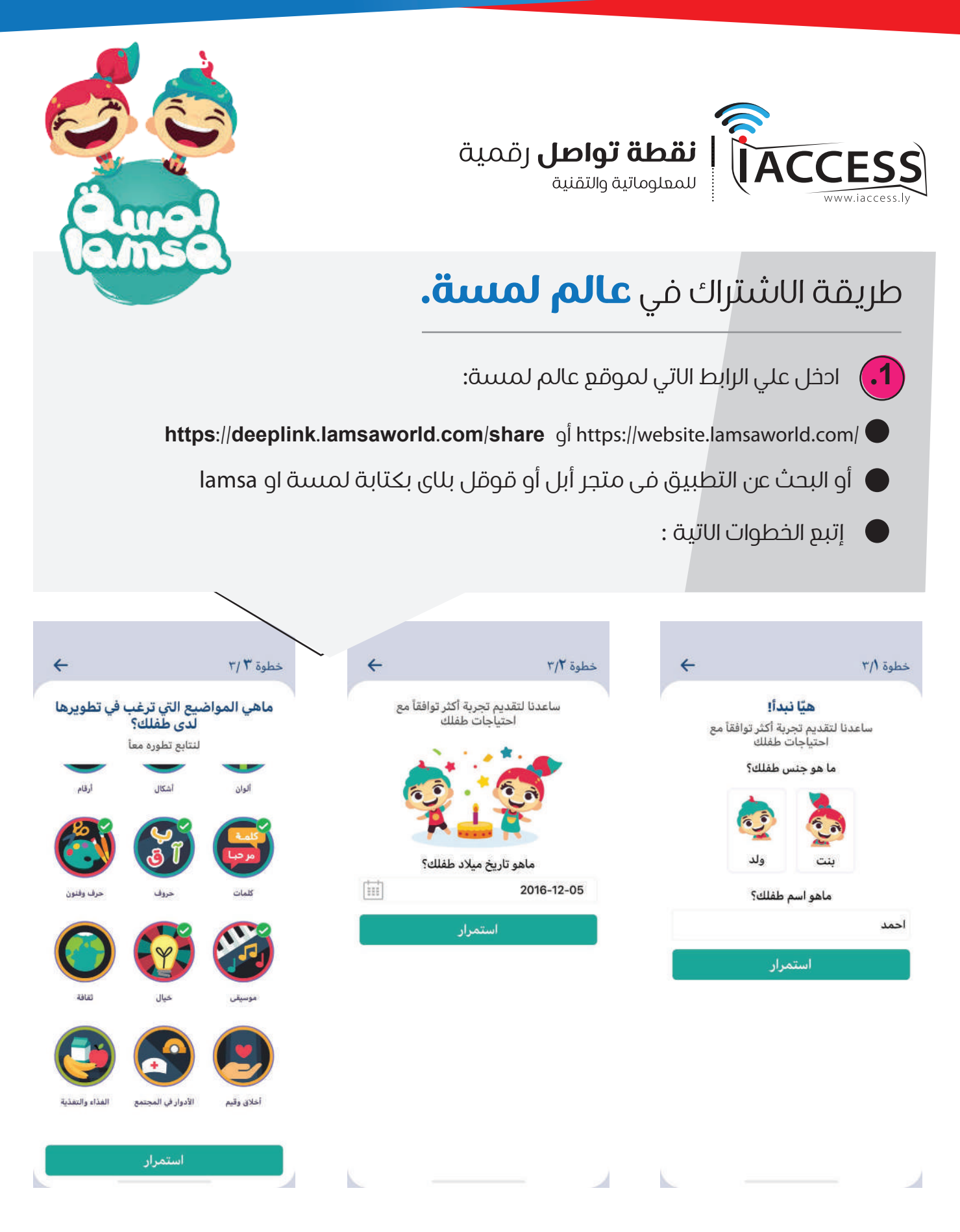

## نقطة تواصل .. التدريب والتمكين ,,, الدعم و التسهيل ,,, التطوير مستمر

Tel:+218 91 320 0739 / +218 91 366 7799 / Facebook:/iaccessly E-mail: info@iaccess.ly

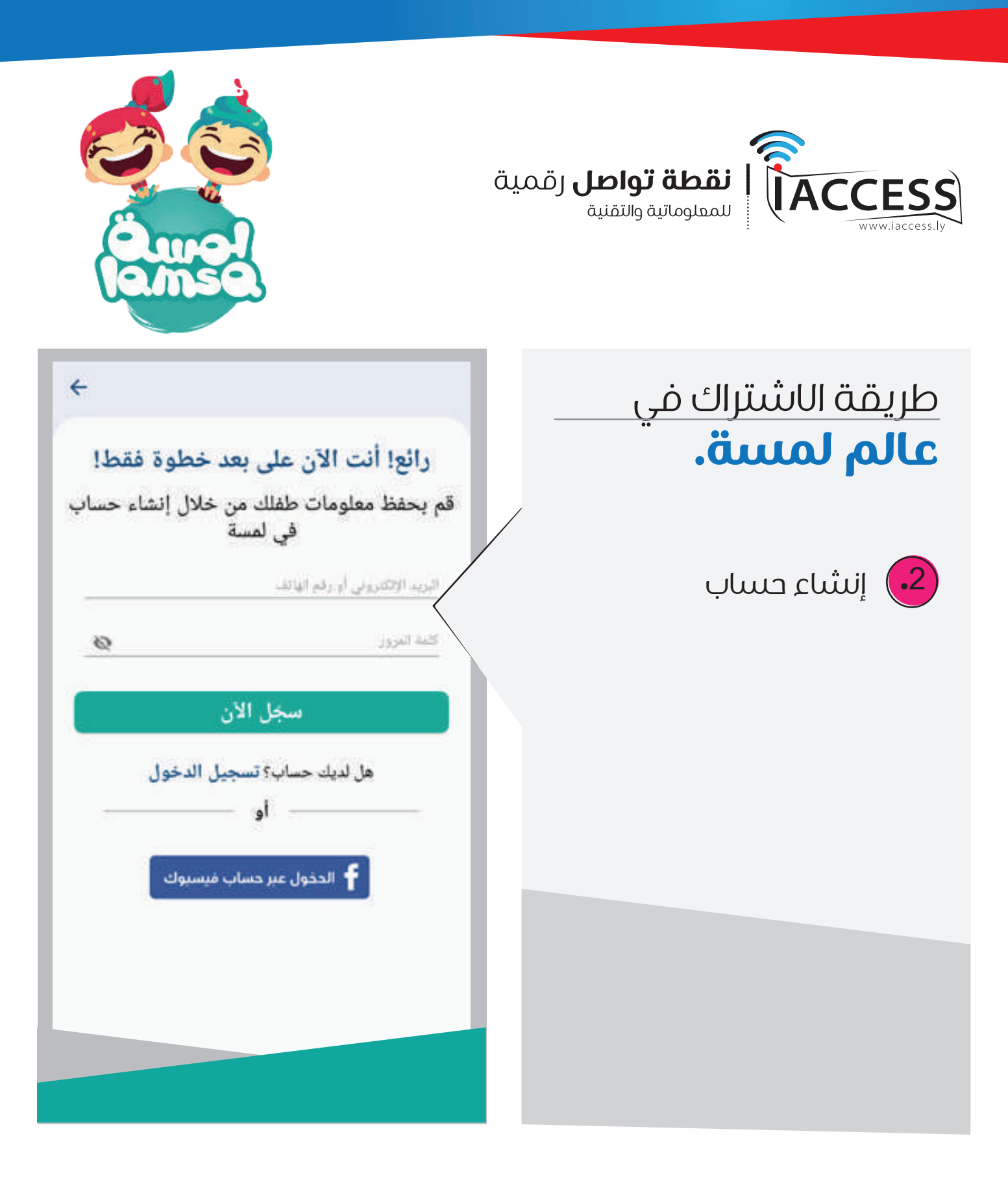

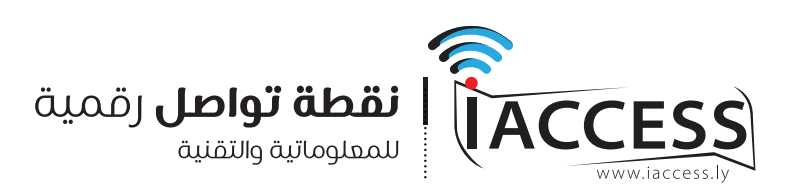

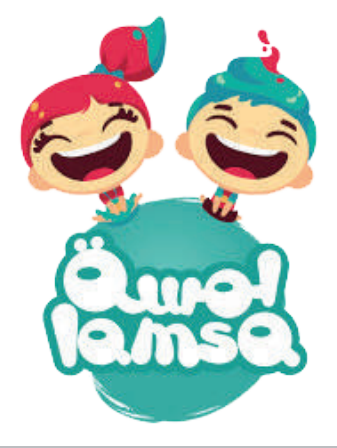

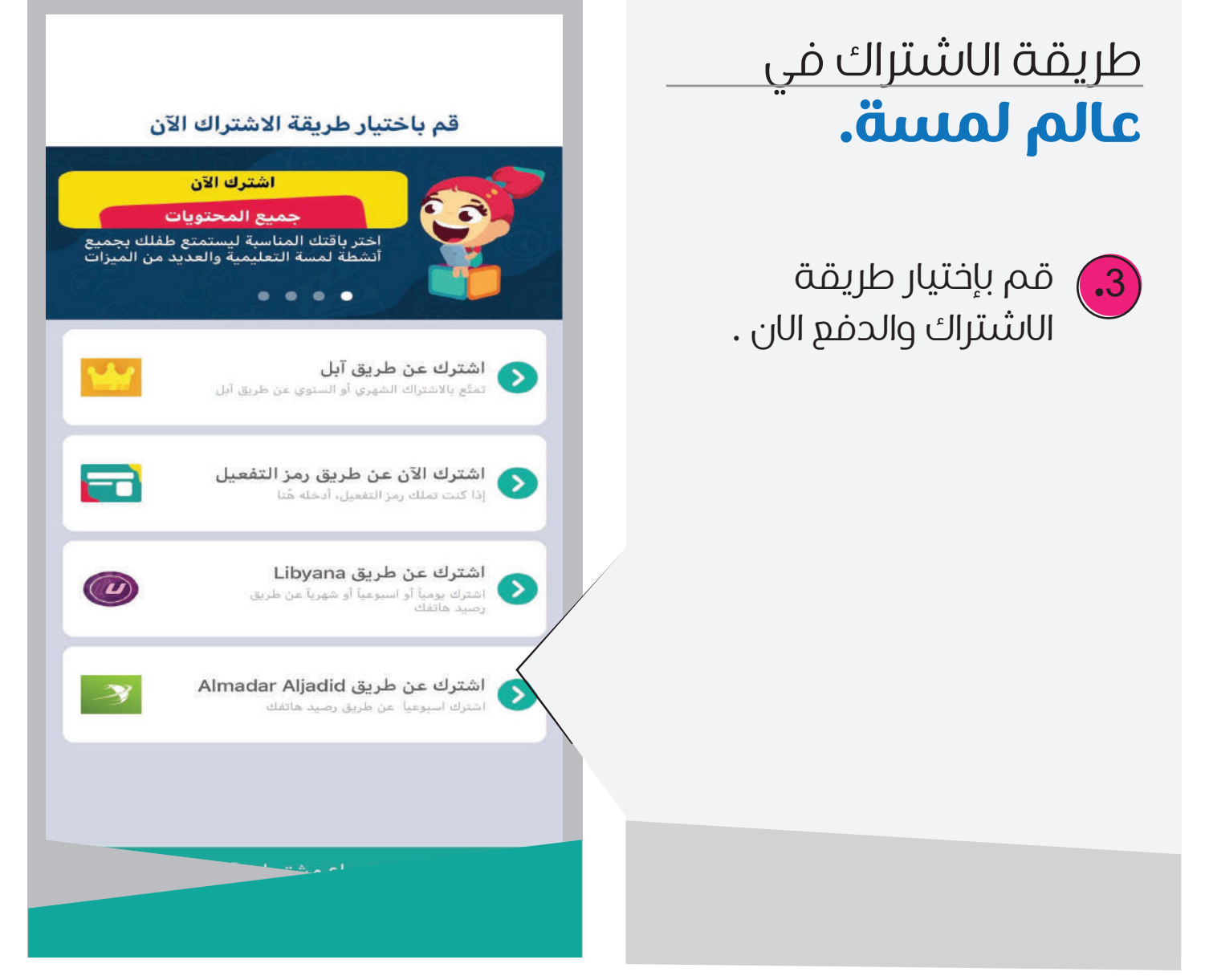

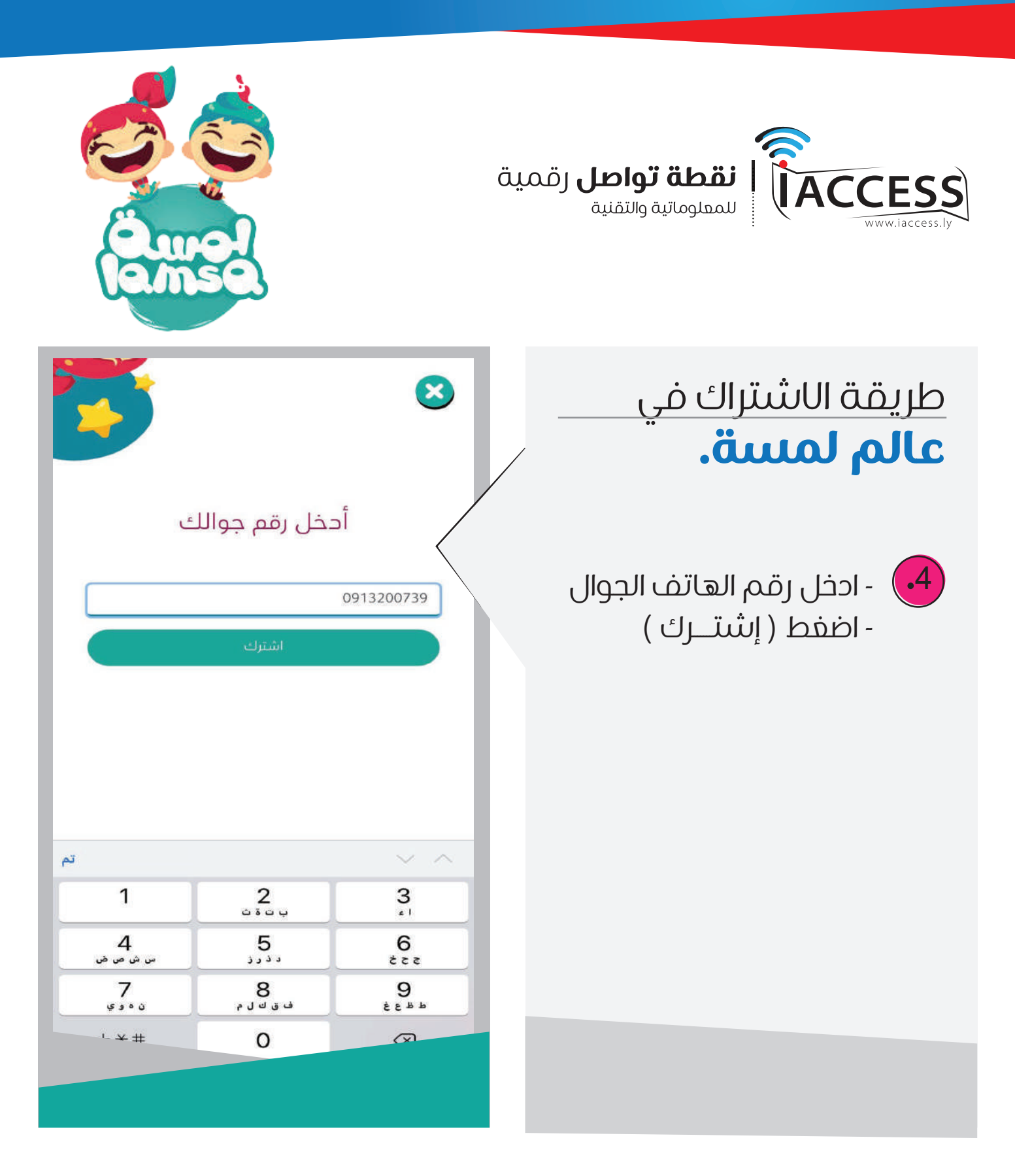

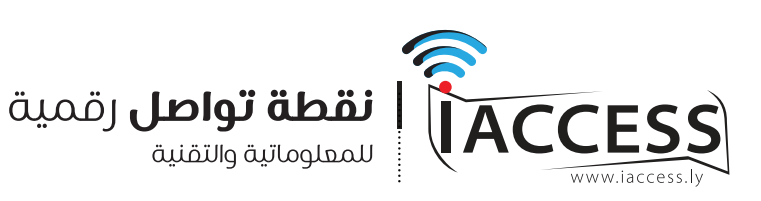

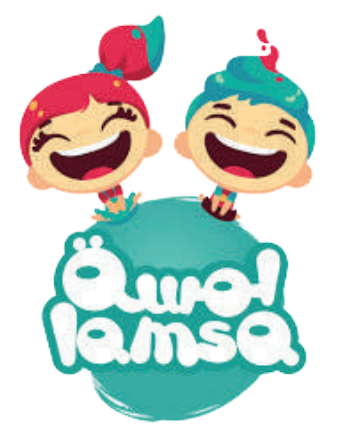

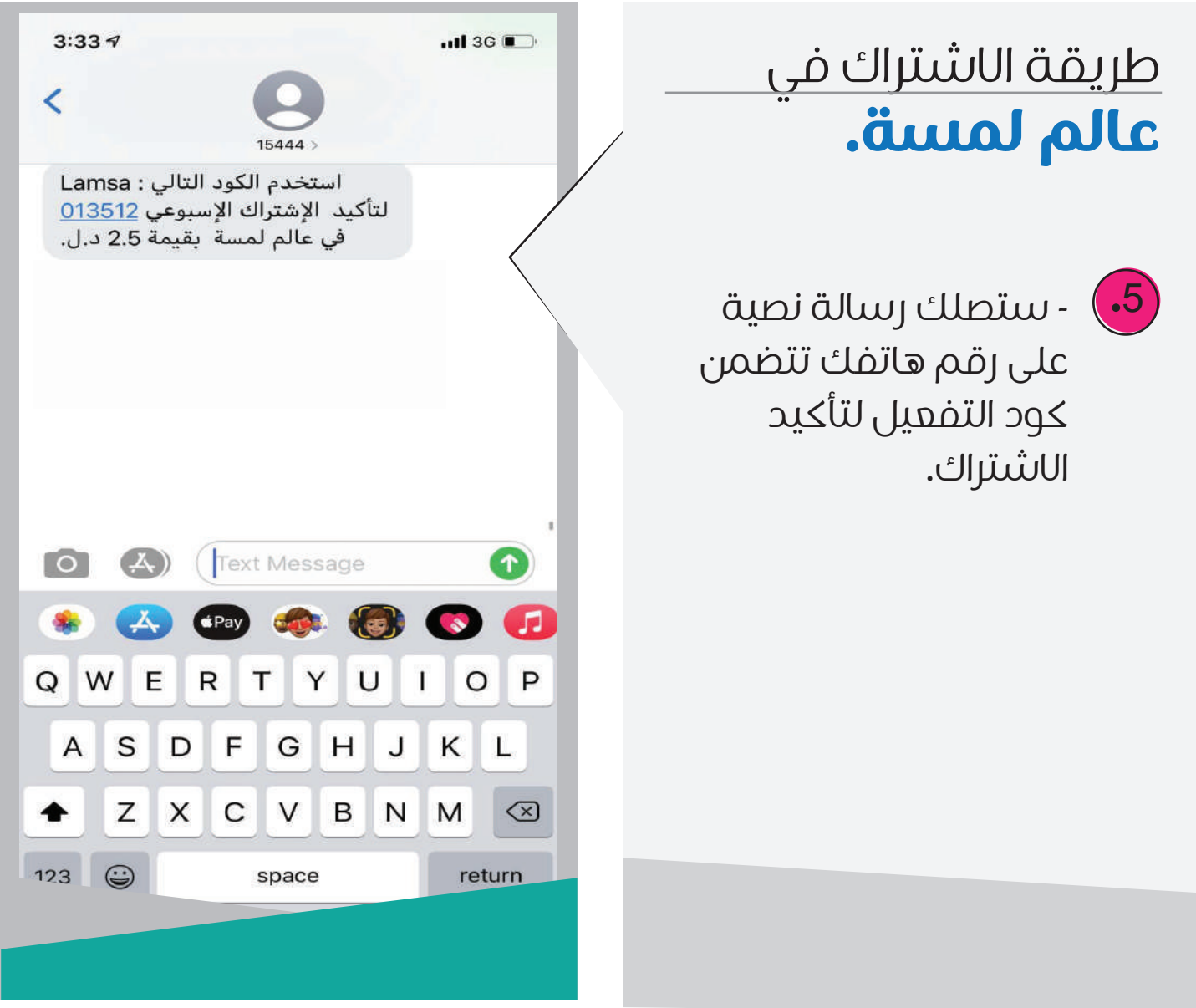

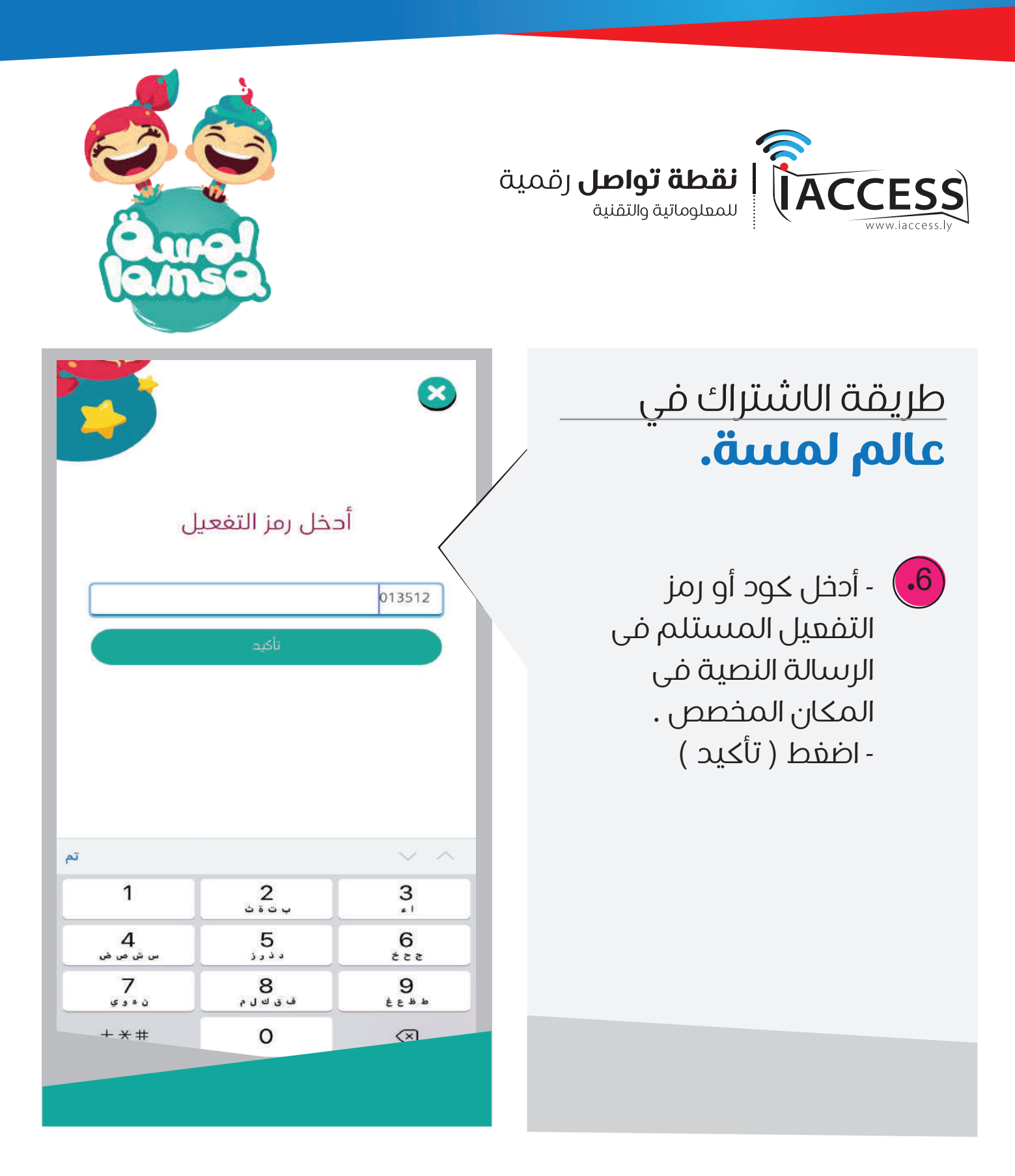

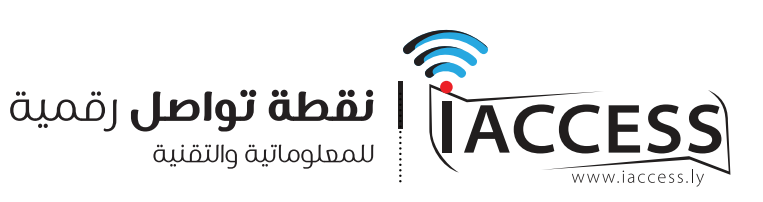

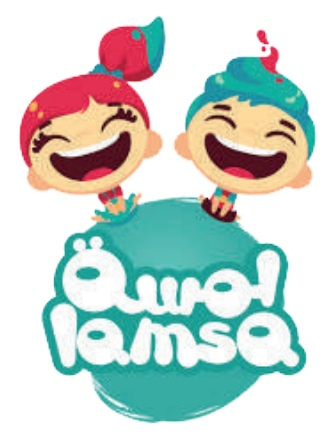

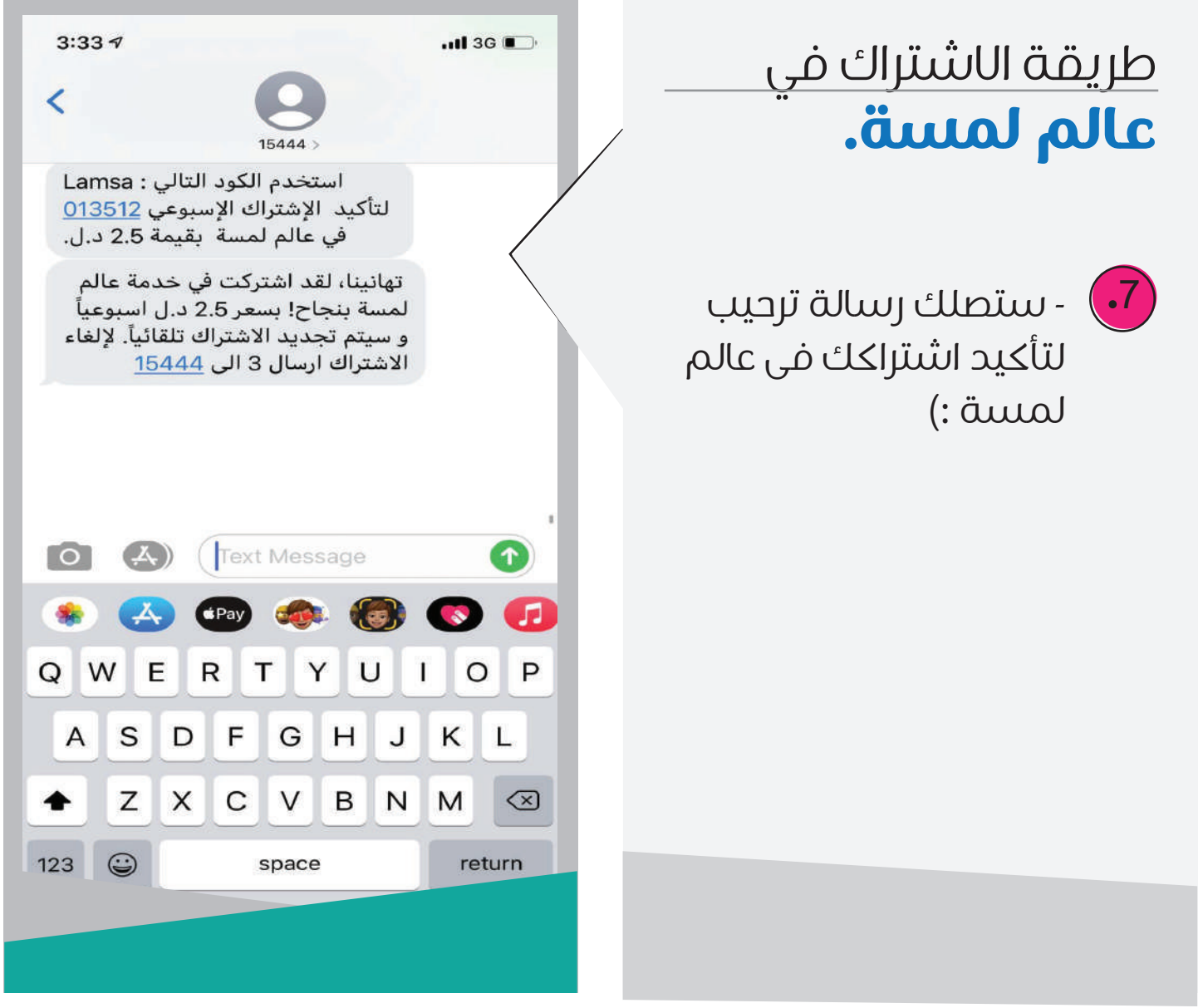

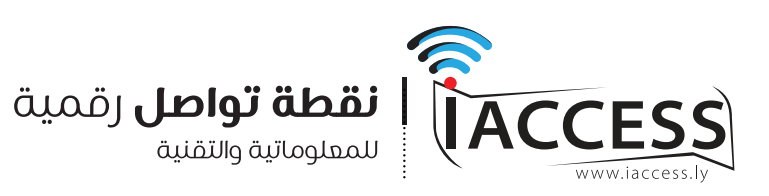

طريقة الاشتراك في

عالم لمسة.

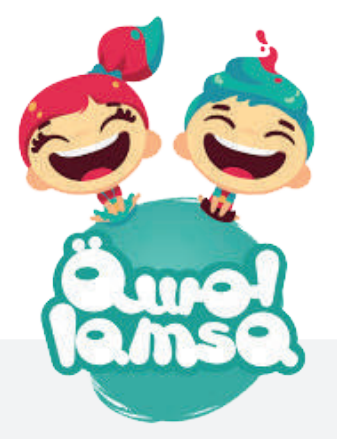

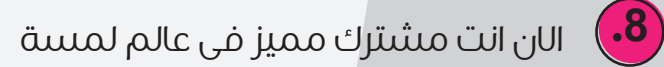

ايضاً، يمكنك اهداء رمز التفعيل مجاناً لضديق عن طريق الضغط على (<mark>أهدرمز التفعيل المجاني!</mark>)

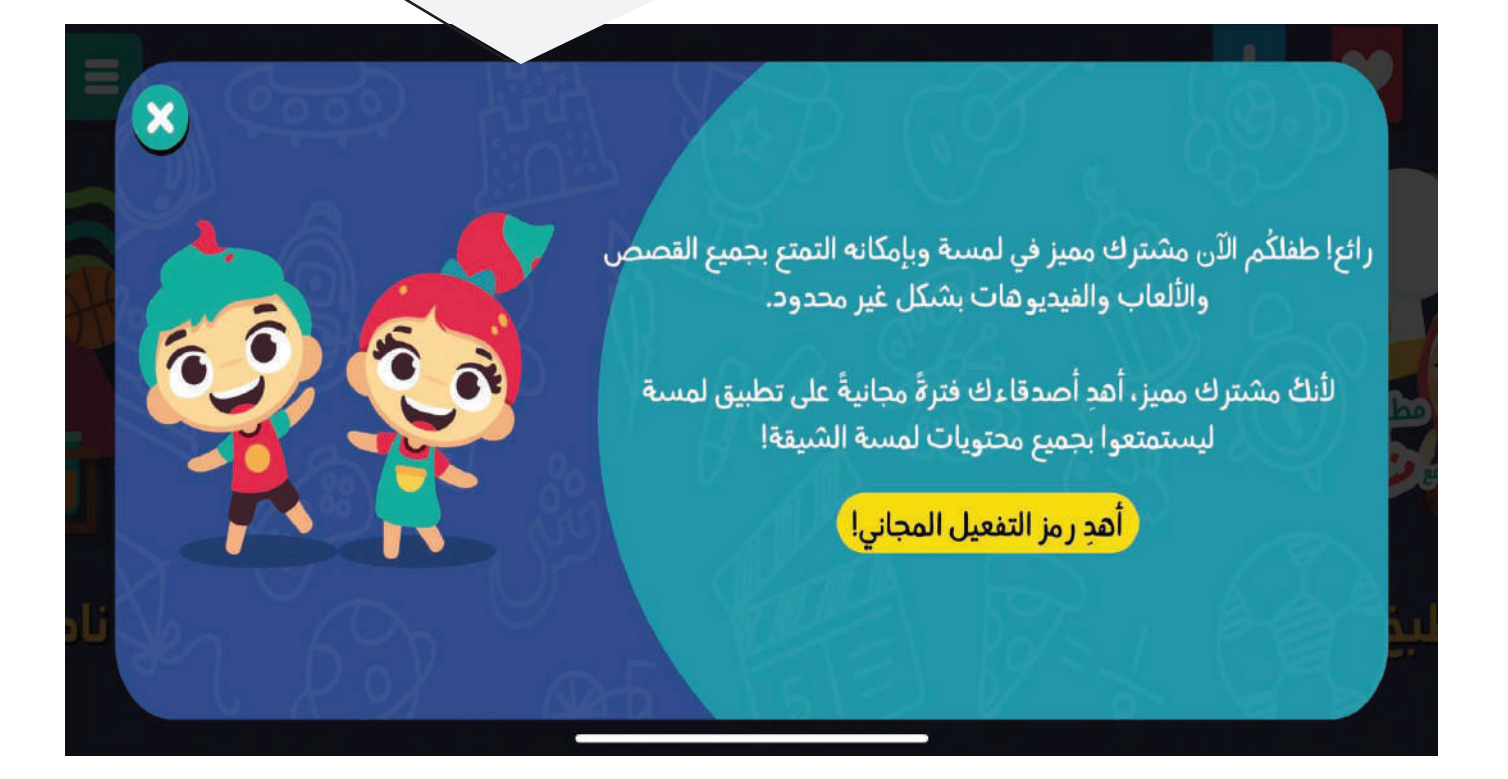

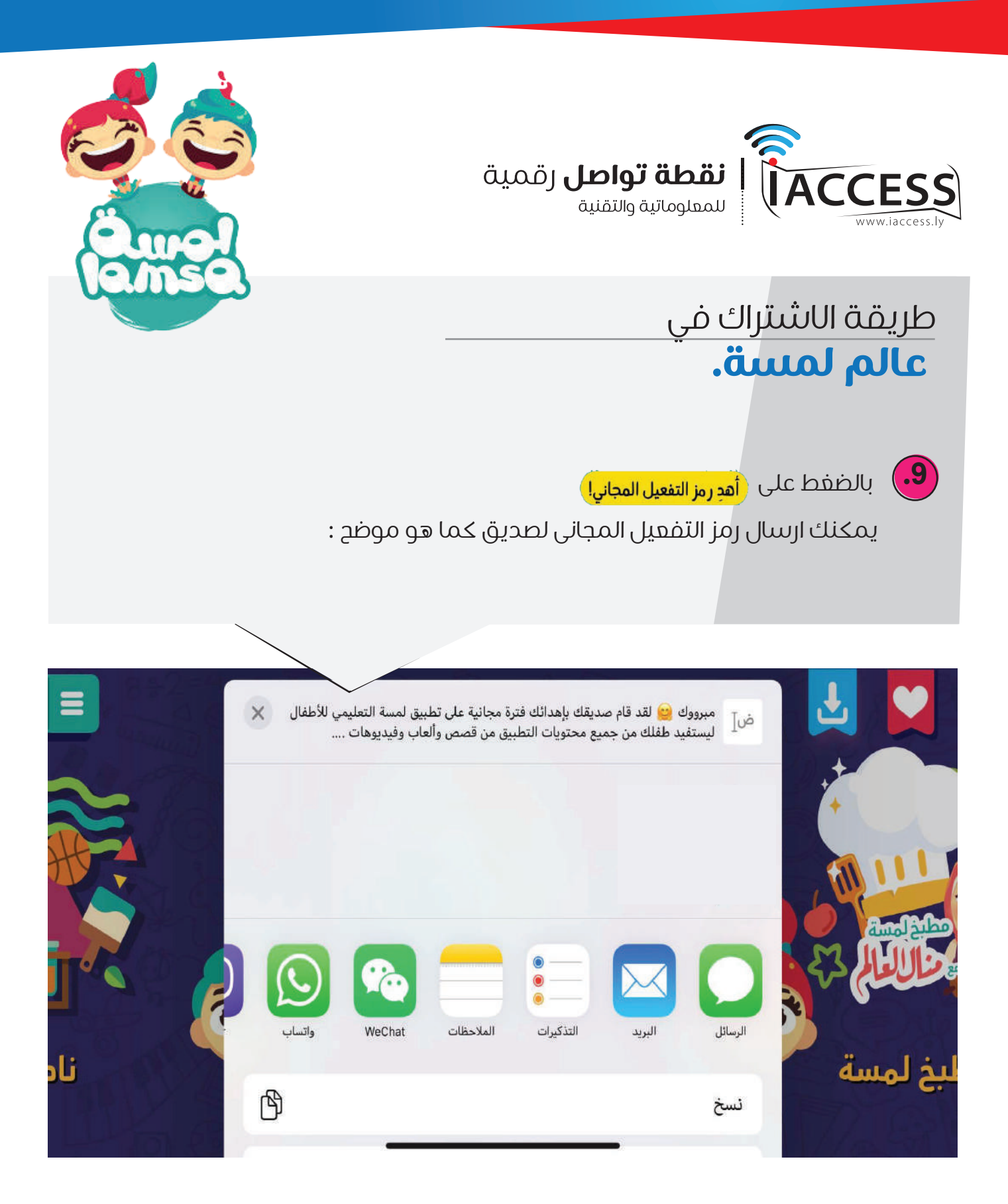

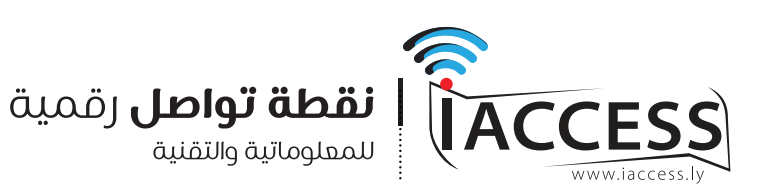

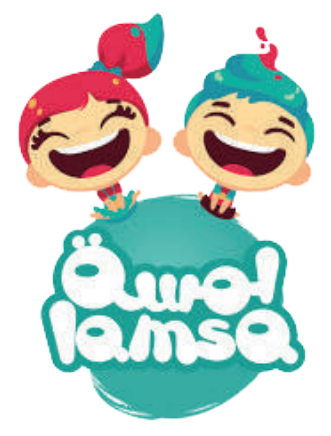

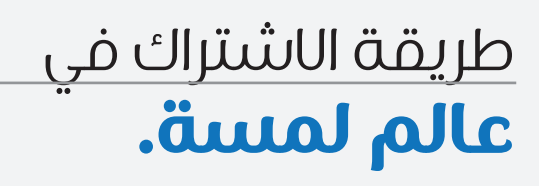

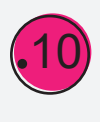

هدية رمز التفعيل المجاني

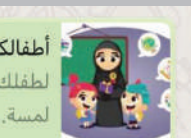

أ**طفالكم أطفالنا فلندعم إبداعهم!** لطفلك مني هدية.. خصم مميز في تطبيق لمسة.. اشترك الآن وادعم تطور طفلك!

مبرووك 🤐 لقد قام صديقك بإهدائك فترة مجانية على تطبيق لمسة التعليمي للأطفال ليستفيد طفلك من جميع محتويات التطبيق من كسص وألعاب وفيديوهات .

رمز التفعيل الخاص بك هو G23935 , يرجى اتباع الخطوات التالية لتفعيل الرمز:

 1. قم بتحميل تطبيق لمسة بالضغط على الرابط: <u>https://deeplink.lamsaworld.com/share</u> أو البحث عن التطبيق في متجر هاتفك بكتابة لمسة أو Lamsa.

2. افتح التطبيق و قم بإنشاء حساب خاص بك. 3. أدخل رمز التفعيل في المكان المخصص له. 4. بعد الانتهاء من الخطوات السابقة يمكنك التمتع بكافة المحتويات.

وللمزيد من المعلومات يمكنك زيارة <u>//:https</u> lamsaworld.com أو التواصل معنا على support@lamsaworld.com

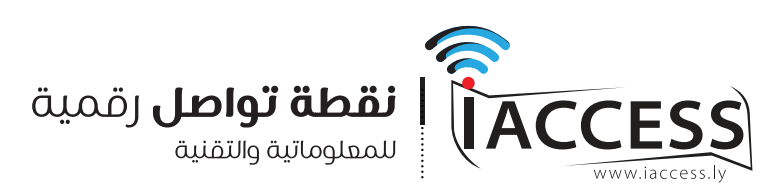

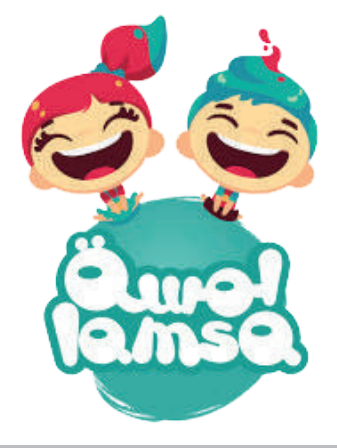

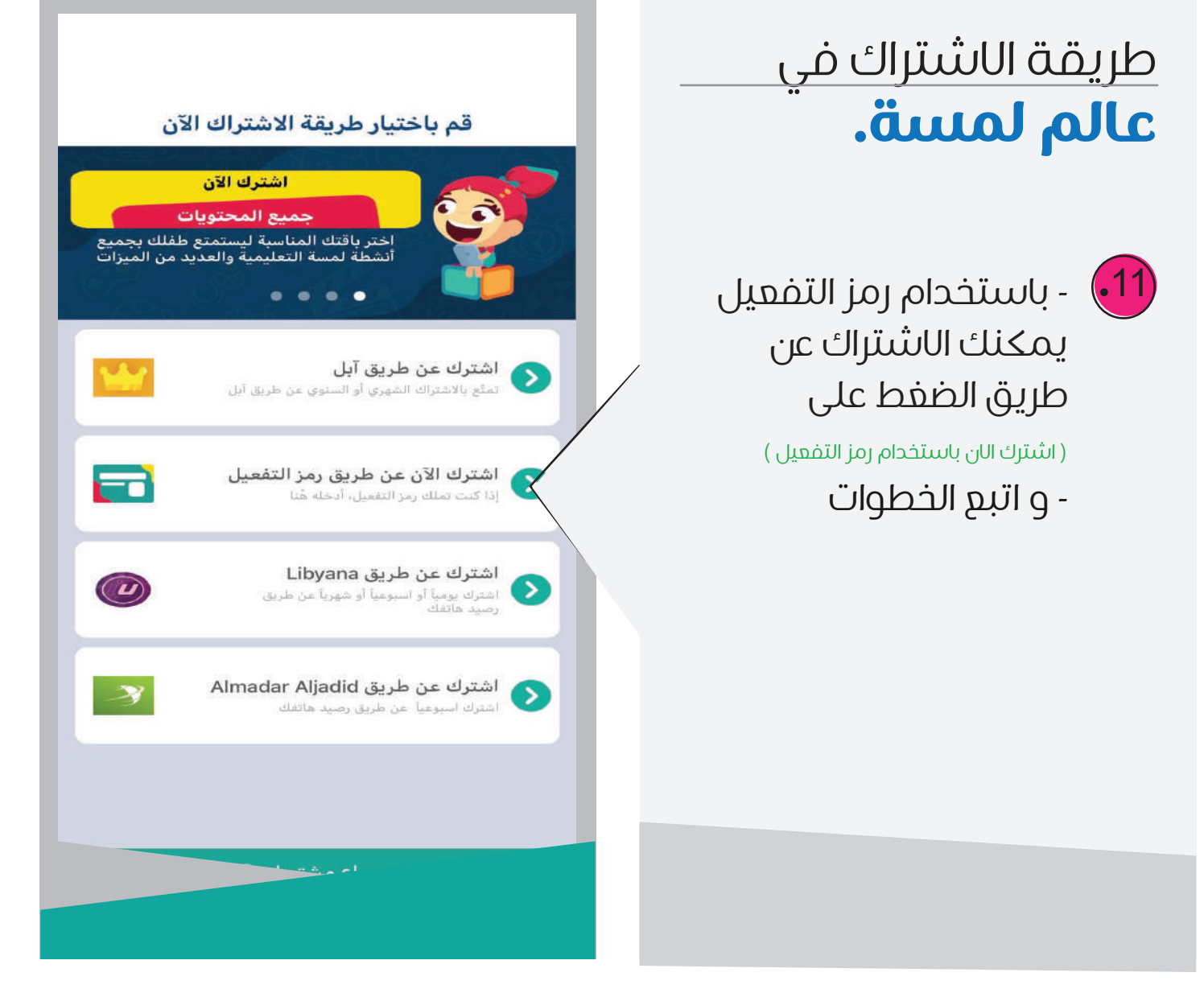

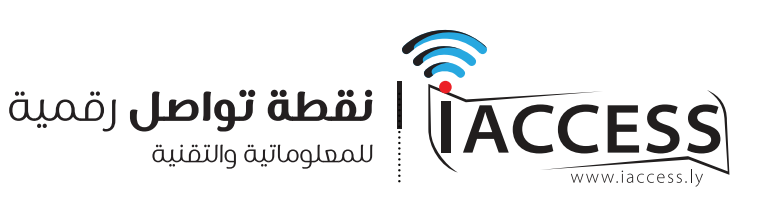

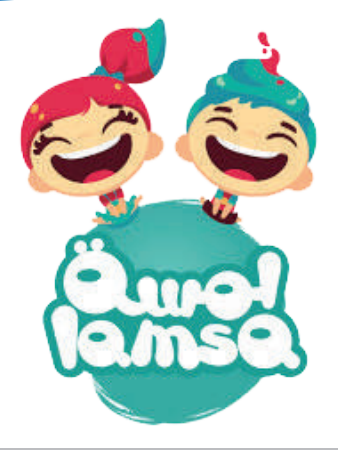

## طريقة إلغاء الاشتراك في عالم لمسة.

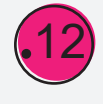

12) - لإلغاء الاشتراك ارسل رقم 3 الى الرقم 15444 - أو من داخل التطبيق مباشرة.

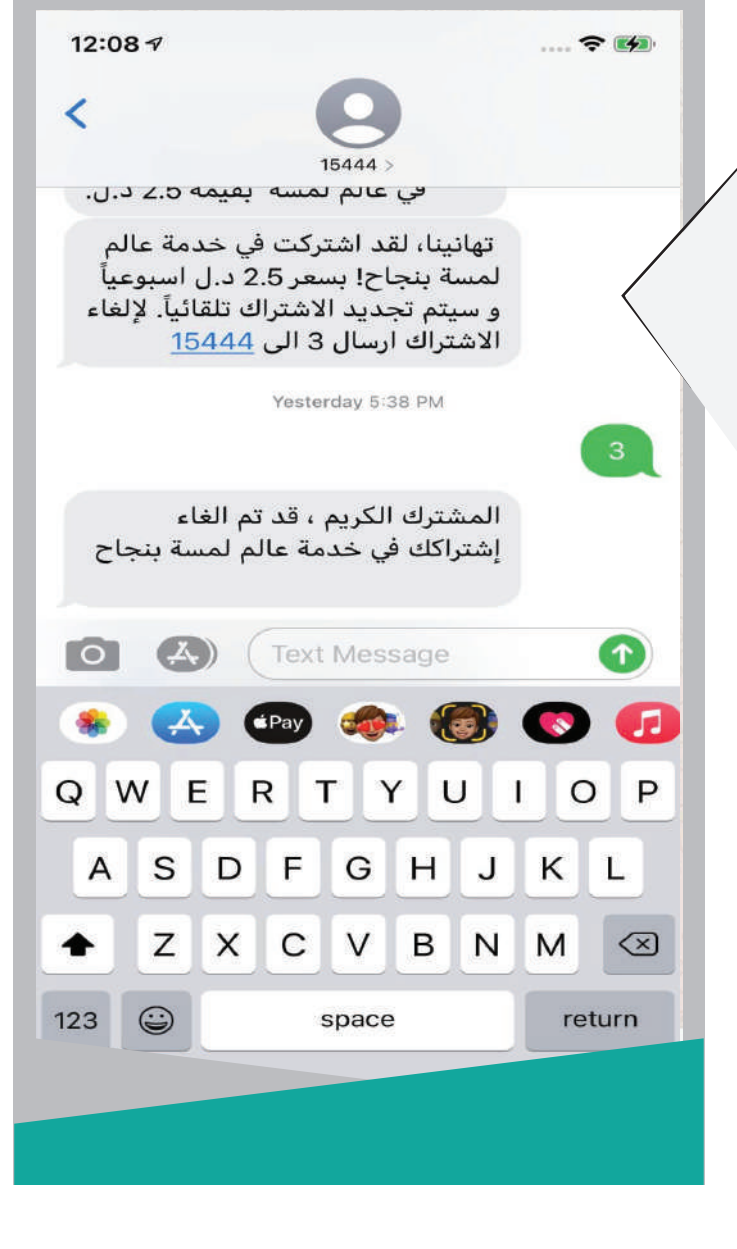